## Inspiron 20 3000 Setup and Specifications

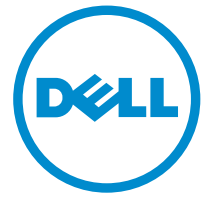

Computer Model: Inspiron 20-3064 Regulatory Model: W15B Regulatory Type: W15B005

# Notes, cautions, and warnings

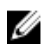

**NOTE:** A NOTE indicates important information that helps you make better use of your computer.

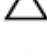

CAUTION: A CAUTION indicates either potential damage to hardware or loss of data and tells you how to avoid the problem.

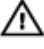

WARNING: A WARNING indicates a potential for property damage, personal injury, or death.

© **2016 Dell Inc. All rights reserved**. This product is protected by U.S. and international copyright and intellectual property laws. Dell and the Dell logo are trademarks of Dell Inc. in the United States and/or other jurisdictions. All other marks and names mentioned herein may be trademarks of their respective companies.

2016 - 08

Rev. A00

# Contents

| Set up your computer             | 4 |
|----------------------------------|---|
| Views                            | 9 |
| Front                            |   |
| Left                             |   |
| Right                            |   |
| Back                             |   |
| Tilt                             |   |
| Easel stand                      |   |
| Pedestal stand                   |   |
| Specifications                   |   |
| Dimensions and weight            |   |
| System information               |   |
| Memory                           |   |
| Communications                   |   |
| Audio                            |   |
| Storage                          |   |
| Media-card reader                |   |
| Display                          |   |
| Camera                           |   |
| Ports and connectors             |   |
| Video                            |   |
| Power adapter                    |   |
| Stand                            |   |
| Computer environment             |   |
| Getting help and contacting Dell |   |
| Self-help resources              |   |
| Contacting Dell                  |   |
|                                  |   |

# Set up your computer

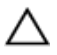

CAUTION: Place the computer on a soft and clean surface to avoid scratching the display.

**1** Set up the stand.

#### Pedestal stand

a) Lift the stand riser.

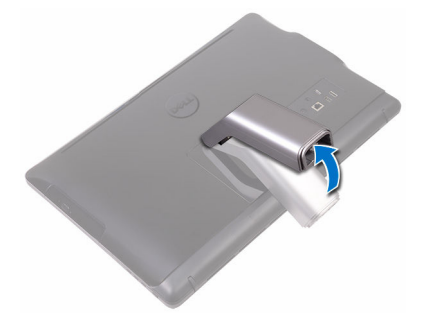

b) Attach the base.

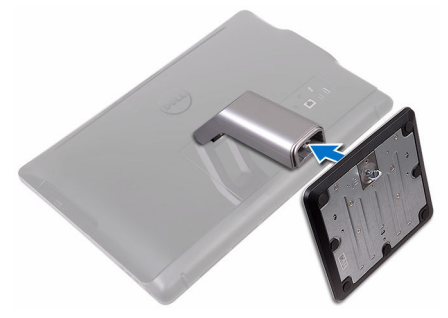

c) Tighten the captive screw to secure the base to the stand riser.

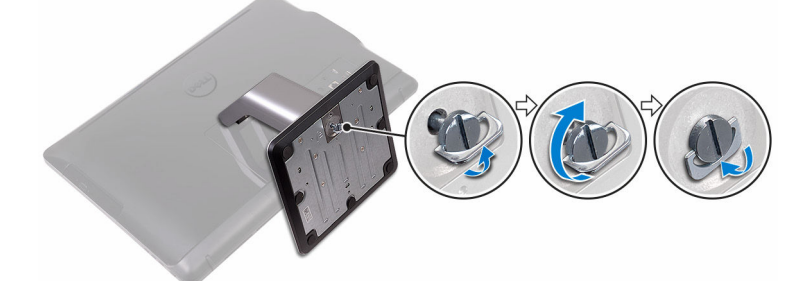

#### Easel stand

Lift the stand.

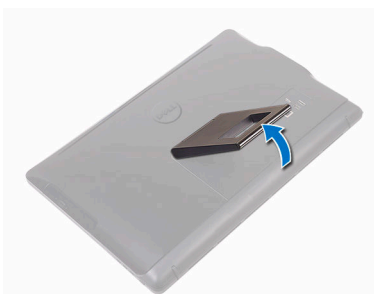

2 Set up the keyboard and mouse.

See the documentation that shipped with the keyboard and mouse.

**3** Route the power cable through the routing guide on the stand and connect the power adapter.

#### Easel stand

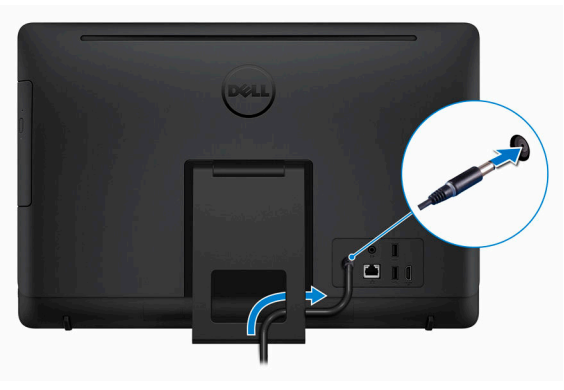

#### Pedestal stand

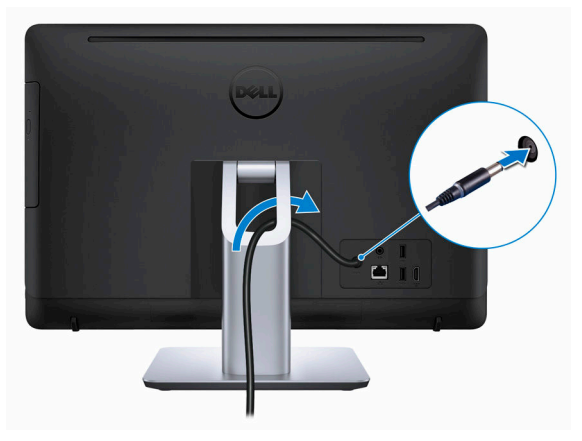

#### 4 Press the power button.

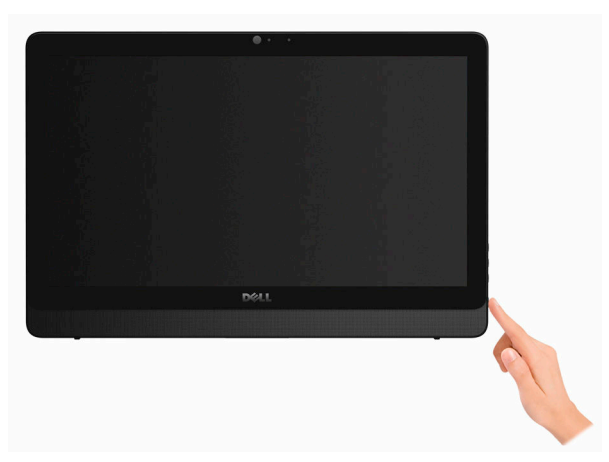

- 5 Finish operating system setup. For Windows:
  - a) Connect to your network.

| Let's get connected                                        |     |
|------------------------------------------------------------|-----|
| Pick a network and go online to finish satting up your PC. |     |
| Connections                                                |     |
| Retwork<br>Connected                                       |     |
| Wi-Fi                                                      |     |
| A                                                          |     |
| a coupled                                                  |     |
| A series                                                   |     |
| d-                                                         | Net |

b) Sign in to your Microsoft account or create a local account.

| Sign in with your Microsoft account                                                                                                    | Or create a new account                                                                                       |
|----------------------------------------------------------------------------------------------------|----------------------------------------------------------------------------------------------------|
| someone@example.com                                                                                                    | Use your favorite email address or phone                                                                      |
| Password                                                                                                    | number, or make a new email address.                                                                          |
| Sign in                                                                                                    | Sign up                                                                                                    |
| Sign in Sign in Here's why                                                                                                    | Sign up                                                                                                    |
| Sign in<br>Reget my password<br>Here's why<br>To download new apps and games, you need to<br>experience just right for you, and helps you rest | Sign sp<br>sign in. Your Microsoft account helps us make your<br>re your info if anything happens to this PC. |

#### For Ubuntu:

Follow the instructions on the screen to finish setup.

6 Locate Dell apps.

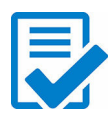

Register your computer

Dell Help & Support

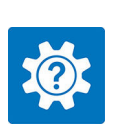

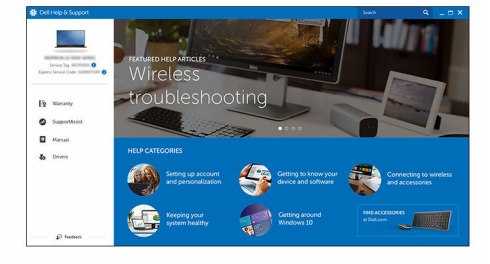

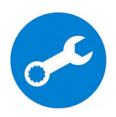

SupportAssist – Check and update your computer

# Views

### Front

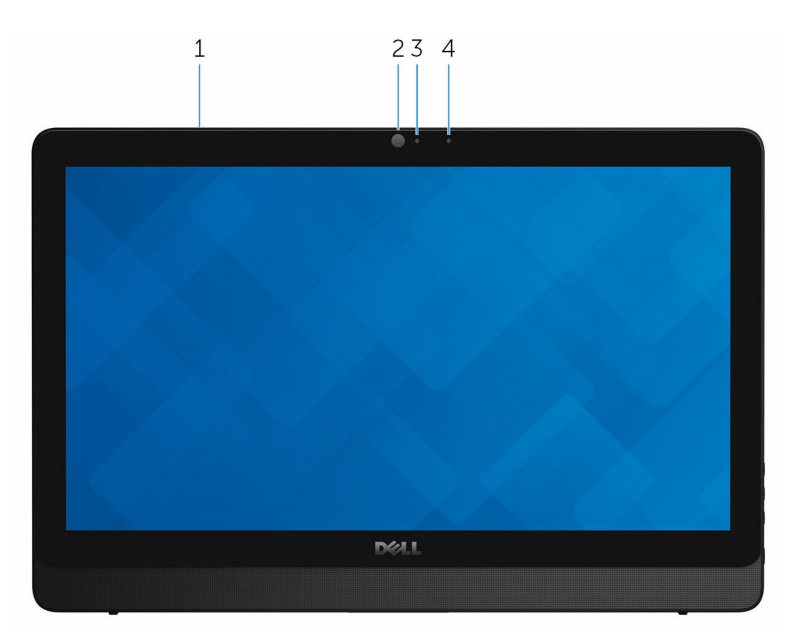

#### 1 Microphone (for touch screen model)

Provides high-quality digital sound input for audio recording, voice calls, and so on.

#### 2 Camera

Enables you to video chat, capture photos, and record videos.

3 Camera-status light

Turns on when the camera is in use.

#### 4 Microphone (for non-touch screen model)

Provides high-quality digital sound input for audio recording, voice calls, and so on.

### Left

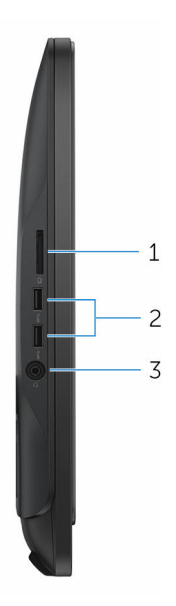

#### 1 Media-card reader

Reads from and writes to media cards.

#### 2 USB 3.0 ports (2)

Connect peripherals such as storage devices and printers. Provides data transfer speeds up to 5 Gbps.

#### 3 Headset port

Connect a headphone or a headset (headphone and microphone combo).

### Right

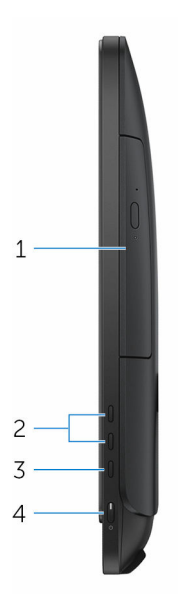

1 **Optical drive (optional)** Reads from and writes to CDs and DVDs.

#### 2 Display-brightness control buttons (2)

Press to increase or decrease the display brightness.

#### 3 Input-source selection button

Press to select the video-input source.

#### 4 Power button

Press to turn on the computer if it is turned off, in sleep state, or in hibernate state.

Press to put the computer in sleep state if it is turned on.

Press and hold for 4 seconds to force shut-down the computer.

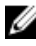

**NOTE:** You can customize the power-button behavior in Power Options. For more information, see Me and My Dell at www.dell.com/support/manuals.

### Back

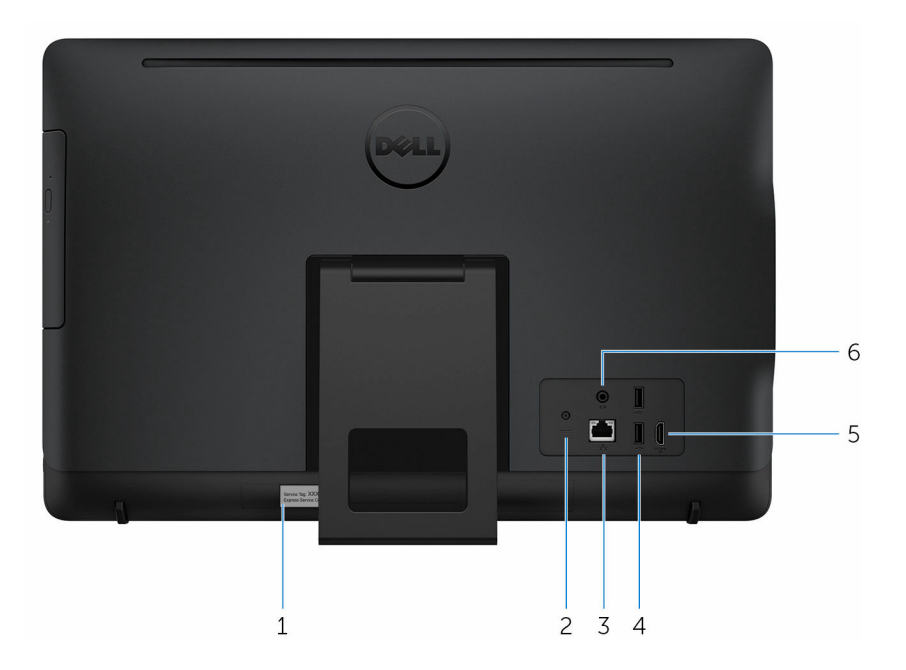

#### 1 Service Tag label

The Service Tag is a unique alphanumeric identifier that enables Dell service technicians to identify the hardware components in your computer and access warranty information.

#### 2 **Power-adapter port**

Connect a power adapter to provide power to your computer and charge the battery.

#### 3 Network port (with lights)

Connect an Ethernet (RJ45) cable from a router or a broadband modem for network or internet access.

The two lights next to the connector indicate the connectivity status and network activity.

#### 4 USB 2.0 ports (2)

Connect peripherals such as storage devices and printers. Provides data transfer speeds up to 480 Mbps.

#### 5 HDMI-in port

Connect a gaming console, Blu-ray player, or other HDMI-out enabled devices.

#### 6 Audio-out port

Connect audio-output devices such as speakers, amplifiers, and so on.

### Tilt

#### Easel stand

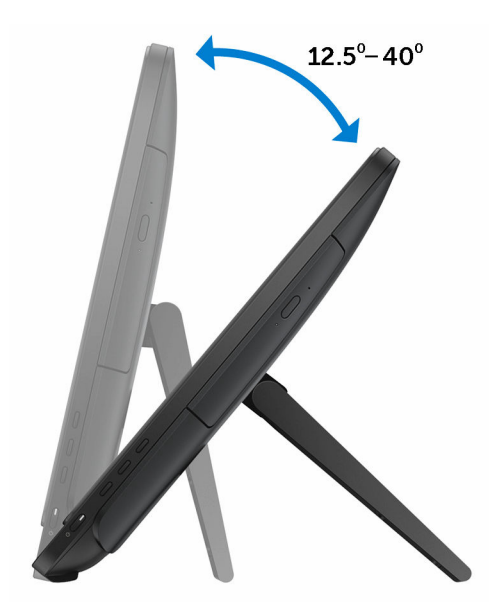

### **Pedestal stand**

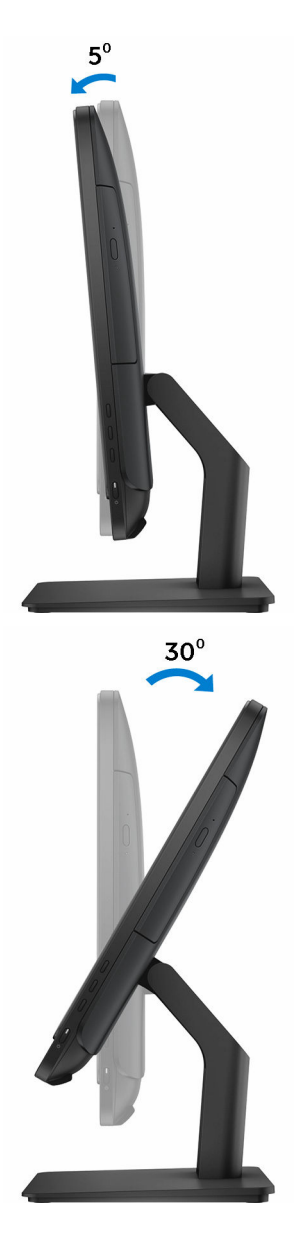

# **Specifications**

### **Dimensions and weight**

|                       | NOTE: The weight of your lepton yorig                                                                |
|-----------------------|----------------------------------------------------------------------------------------------------|
| Non-touch screen      | 3.43 kg (7.56 lb)                                                                                    |
| Touch screen          | 4.21 kg (9.28 lb)                                                                                    |
| Weight without stand: |                                                                                                    |
| Depth                 | <ul> <li>Touch screen – 33.10 mm (1.30 in)</li> <li>Non-touch screen – 34.20 mm (1.35 in)</li> </ul> |
| Width                 | 480.52 mm (18.92 in)                                                                                 |
| Height                | 317.64 mm (12.51 in)                                                                                 |

**NOTE:** The weight of your laptop varies depending on the configuration ordered and the manufacturing variability.

### System information

Configurations supported

| Computer model | Inspiron 20-3060                                                                      |
|----------------|---------------------------------------------------------------------------------------|
| Processor      | <ul><li> 7th Generation Intel Core i3</li><li> 7th Generation Intel Core i5</li></ul> |
| System chipset | Integrated in processor                                                               |
| Memory         |                                                                                       |
| Slots          | Two SODIMM slots                                                                      |
| Туре           | DDR4                                                                                  |
| Speed          | Up to 2400 MHz                                                                        |
|                |                                                                                       |

2 GB, 4 GB, and 8 GB

### Communications

Ethernet

Wireless

10/100 Mbps Ethernet controller integrated on system board

- Wi-Fi 802.11ac
- Wi-Fi 802.11b/g/n
- Bluetooth 4.2

### Audio

| Controller      | Realtek ALC3661 Waves MaxxAudio Pro                 |
|-----------------|-----------------------------------------------------|
| Speakers        | Тwo                                                 |
| Speaker Output  | <ul><li>Average: 3 W</li><li>Peak: 3.50 W</li></ul> |
| Microphone      | Digital-array microphones                           |
| Volume controls | Program menus                                       |
| Storage         |                                                     |

| Interface     | <ul><li>SATA 3 Gbps for optical drive</li><li>SATA 6 Gbps for hard drive</li></ul> |
|---------------|------------------------------------------------------------------------------------|
| Hard drive    | One 2.5-inch drive                                                                 |
| Optical drive | One 9.5-mm DVD+/-RW drive (optional)                                               |

### Media-card reader

| Cards supported <ul> <li>SD card</li> <li>MultiMediaCard (MMC)</li> </ul> | Туре            | One 4-in-1 slot                                                                                     |
|---------------------------------------------------------------------------|-----------------|----------------------------------------------------------------------------------------------------|
| <ul> <li>SD Extended Capacity (SDXC) card</li> </ul>                      | Cards supported | <ul> <li>SD card</li> <li>MultiMediaCard (MMC)</li> <li>SD Extended Capacity (SDXC) card</li> </ul> |

• SD High Capacity (SDHC) card

### Display

| Туре                 | <ul><li>19.5-inch HD+ touch screen</li><li>19.5-inch HD+ non-touch screen</li></ul>  |
|----------------------|--------------------------------------------------------------------------------------|
| Resolution (maximum) | 1600 x 900                                                                           |
| Pixel pitch          | 0.2745 mm x 0.2745 mm                                                                |
| Height               | 263 mm (10.35 in)                                                                    |
| Width                | 452 mm (17.80 in)                                                                    |
| Diagonal             | 495.30 mm (19.50 in)                                                                 |
| Refresh rate         | 60 Hz                                                                                |
| Controls             | Brightness can be controlled through the display-brightness increase/decrease button |

### Camera

| Resolution             | •  | Still image: 0.92 megapixels<br>Video: 1280 x 720 at 30 FPS (maximum) |
|------------------------|----|-----------------------------------------------------------------------|
| Diagonal viewing angle | 74 | degrees                                                               |

### Ports and connectors

| External    |                                                                    |  |
|-------------|--------------------------------------------------------------------|--|
| Network     | One RJ45 port                                                      |  |
| USB         | <ul><li>Two USB 2.0 ports</li><li>Two USB 3.0 ports</li></ul>      |  |
| Audio/Video | <ul><li>One HDMI-in port</li><li>One audio line-out port</li></ul> |  |

#### External

• One headset port

#### Internal

M.2 card

One M.2 slot for WLAN and Bluetooth combo card

### Video

|            | Integrated            | Discrete            |
|------------|-----------------------|---------------------|
| Controller | Intel HD Graphics 620 | Nvidia GeForce 920M |
| Memory     | Shared system memory  | 2 GB GDDR5          |

### **Power adapter**

| Туре                            | 65 W                           | 90 W   |
|---------------------------------|--------------------------------|--------|
| Input current<br>(maximum)      | 1.70 A                         | 2.50 A |
| Output current<br>(continuous)  | 3.34 A                         | 4.62 A |
| Input Voltage                   | 100 VAC to 240 VAC             |        |
| Input frequency                 | 50 Hz to 60 Hz                 |        |
| Rated output voltage            | 19.50 VDC                      |        |
| Temperature range:<br>Operating | 0°C to 40°C (32°F to 104°F)    |        |
| Temperature range:<br>Storage   | -40°C to 70°C (-40°F to 158°F) |        |

### Stand

|        | Easel               | Pedestal            |
|--------|---------------------|---------------------|
| Height | 174.80 mm (6.88 in) | 184.17 mm (7.25 in) |
| Width  | 120 mm (4.72 in)    | 204.98 mm (8.07 in) |

|        | Easel              | Pedestal           |
|--------|--------------------|--------------------|
| Depth  | 22.48 mm (0.89 in) | 13.90 mm (0.55 in) |
| Weight | 0.56 kg (1.23 lb)  | 1.50 kg (3.31 lb)  |

### **Computer environment**

Airborne contaminant level: G1 as defined by ISA-S71.04-1985

|                                | Operating                                  | Storage                                      |
|--------------------------------|--------------------------------------------|----------------------------------------------|
| Temperature range              | 0°C to 35°C<br>(32°F to 95°F)              | –40°C to 65°C<br>(–40°F to 149°F)            |
| Relative humidity<br>(maximum) | 10% to 90%<br>(non-condensing)             | 0% to 95%<br>(non-condensing)                |
| Vibration (maximum)*           | 0.66 GRMS                                  | 1.30 GRMS                                    |
| Shock (maximum)                | 110 G <sup>†</sup>                         | 160 G <sup>‡</sup>                           |
| Altitude (maximum)             | –15.2 m to 3048 m<br>(–50 ft to 10,000 ft) | –15.2 m to 10,668 m<br>(–50 ft to 35,000 ft) |

\* Measured using a random vibration spectrum that simulates user environment.

† Measured using a 2 ms half-sine pulse when the hard drive is in use.

‡ Measured using a 2 ms half-sine pulse when the hard-drive head is in parked position.

# Getting help and contacting Dell

### Self-help resources

You can get information and help on Dell products and services using these self-help resources:

Information about Dell products and <u>www.dell.com</u> services

Dell Help & Support app

Get started app

Accessing help in Windows 10

Online help for operating system

Troubleshooting information, user manuals, setup instructions, product specifications, technical help blogs, drivers, software updates, and so on

Learn about your operating system, setting up and using your computer, data backup, diagnostics, and so on. In Windows search, type Help and Support, and press Enter.

www.dell.com/support/windows www.dell.com/support/linux

www.dell.com/support

See Me and My Dell at www.dell.com/support/manuals.

### **Contacting Dell**

To contact Dell for sales, technical support, or customer service issues, see <a href="http://www.dell.com/contactdell">www.dell.com/contactdell</a>.

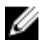

**NOTE:** Availability varies by country and product, and some services may not be available in your country.

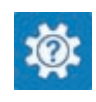

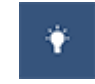

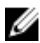

**NOTE:** If you do not have an active internet connection, you can find contact information on your purchase invoice, packing slip, bill, or Dell product catalog.